# MANUAL DEL USUARIO

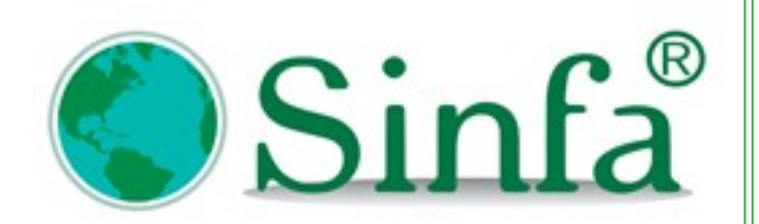

**ADMINISTRACIÓN DE USUARIOS** 

SINFA SISTEMA DE INFORMACION FINANCIERO Y ADMINISTRATIVO S.A.S.

2018

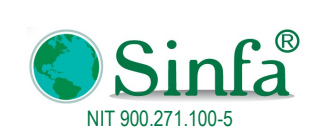

MANUAL ADMINISTRACIÓN DE USUARIOS

Página: 1 de 13

# CONTENIDO

| INTRODUCCIÓN                                                          | 2  |
|-----------------------------------------------------------------------|----|
| OBJETIVO DE LA GUIA DEL USUARIO                                       | 2  |
| 1. ¿QUÉ SON LOS PERMISOS?                                             |    |
| 2. ¿CÓMO INGRESAR A LA SEGURIDAD DEL SISTEMA SINFA®?                  | 3  |
| 2.1 MÓDULO CONTABILIDAD Y TESORERÍA                                   |    |
| 2.1.1 Botón "VER"                                                     |    |
| 2.1.2 Identificación del Usuario                                      | 5  |
| 2.1.3 Estado del Usuario                                              | 5  |
| 2.1.4 Botones                                                         |    |
| 2.1.4.1 Cuadros Combinados:                                           |    |
| 2.1.4.2 Botones del Grupo:                                            | b  |
| 2.2 UTROS MODULOS SINFA®                                              | 0  |
| 2.2.1. Autorizaciónes                                                 |    |
| 223 Opciones                                                          | 8  |
| 2.2.4. Formularios                                                    |    |
| 3. EJEMPLO PARA BLOQUEAR CAMPOS EN APLICATIVO SINFA® IMPUESTO PREDIAL | 9  |
|                                                                       | ٥  |
| 3.2 SELECCIONE EL BOTON NUEVO PERFIL / GRUPO                          |    |
| 4. APROBACIÓN DOCUMENTO                                               |    |
| 5. CONTROL DE CAMBIOS                                                 | 11 |

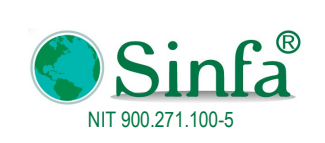

MANUAL ADMINISTRACIÓN DE USUARIOS

Página: 2 de 13

# INTRODUCCIÓN

La asignación de permisos o uso de roles en el software Sinfa® es responsabilidad de la Entidad.

El propósito de este Manual es brindar el conocimiento para la administración de los usuarios del software Sinfa® en sus diferentes módulos.

El manual del usuario es una guía que muestra paso a paso el manejo de la aplicación. La finalidad de este manual es la de explicar de manera detallada y sencilla, el funcionamiento del sistema diseñado Sinfa® de tal manera que facilite a los usuarios del sistema, el fácil acceso y el manejo de este.

#### OBJETIVO DE LA GUIA DEL USUARIO

Administrar los usuarios finales que van a usar el software Sinfa®.

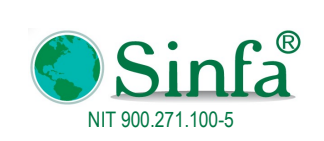

MANUAL ADMINISTRACIÓN DE USUARIOS

Página: 3 de 13

# 1. ¿QUÉ SON LOS PERMISOS?

Son un conjunto de atributos que especifican el tipo de acceso que tiene un usuario a los datos y objetos de una base de datos. Por ejemplo, si un usuario tiene permiso de Leer datos para una tabla, puede ver, consultar, pero no editar los datos de la tabla o consulta.

Nota: Ciertos permisos automáticamente implican la selección de otros. Por ejemplo, el permiso de Actualizar datos para una tabla automáticamente implica el permiso para Leer datos y Leer diseño, ya que son necesarios para modificar los datos de una tabla. Leer datos implica Leer diseño. Para las macros, Leer diseño implica Abrir/Ejecutar.

### 2. ¿CÓMO INGRESAR A LA SEGURIDAD DEL SISTEMA SINFA®?

### 2.1 MÓDULO CONTABILIDAD Y TESORERÍA

En el módulo de Contabilidad y Tesorería la seguridad se encuentra ubicada en el centro de la pantalla principal

| i Menu Principal Del Sistema                                                                                                    |                                                                                                    | DEMC<br>Nit: 8818623                                                                                                    | )<br>078-5                                                                                                    |                                   | <u>Cerrar Ses</u><br><u>Cambiar Contrase</u>                                                                                                    |
|----------------------------------------------------------------------------------------------------|----------------------------------------------------------------------------------------------------|----------------------------------------------------------------------------------------------------|----------------------------------------------------------------------------------------------------|-----------------------------------|----------------------------------------------------------------------------------------------------|
| MENU DE MOVIMIENTOS<br>esorería<br>ngresos<br>Egresos<br>Consignaciones<br>Notas Bancarias<br>Recibos de Caja Anulados<br>Cheques Devueltos<br>Cheques Anulados<br>Contabilidad | Parametros<br>Vigencias<br>AÑO ESTADO<br>2018 Activo<br>2016 Activo<br>2015 Activo<br>2015 Activo<br>2014 Activo<br>2013 Activo | Meses<br>No MES<br>0 Inicial<br>1 Enero<br>2 Febrero<br>3 Marzo<br>4 Abril<br>5 Mayo<br>6 Junio<br>7 Julio<br>8 Agosto<br>9 Septiembre<br>10 Octubre<br>11 Noviembre<br>12 Diciembre<br>13 Final | ESTADO<br>Activo<br>Activo<br>Ac | Tipos de Comprobantes TIPO NOMBRE | MENU DE PROCESOS<br>Interfaces<br>Conciliación Bancaria<br>Certificados Rete Fuente<br>Cierre Anual<br>Configurar Cuentas<br>Hacer Cierre del Año<br>Preparar Contabilidad Año<br>Siguiente<br>Actualizar Saldos Año<br>Siguiente<br>Mantenimiento<br>Mantenimiento de Datos<br>Corregir NIT<br>Reclasificar Cuenta |
|                                                                                                    |                                                                                                    |                                                                                                    |                                                                                                    | 19 02 22                          | Backup<br>Importar PUC                                                                                                    |

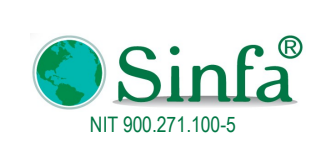

**Código:** GPS 0050 - MN 003

Versión: 1 Fecha: 2018-03-05

MANUAL ADMINISTRACIÓN DE USUARIOS

Página: 4 de 13

El módulo de seguridad está compuesto por la siguiente información:

| Autorizaciones                                              |                                                                                                    | x                                                                                              |
|-------------------------------------------------------------|----------------------------------------------------------------------------------------------------|------------------------------------------------------------------------------------------------|
| AUTO<br>Configuracion de Per                                | RIZACIONES                                                                                                    | Ver < <todos>&gt; v<br/>&lt;<todos>&gt; v</todos></todos>                                      |
| ADMIN<br>ADMINISTRADO<br>BIBIANA GOYEN<br>LILIANA VIASUS    | ADMIN<br>R ADMINISTRADOR<br>IEC ANA BIBIANA GOYENECHE CARVA<br>LILIANA ROCIO VIASUS ROJAS                                                                                                    | JAL                                                                                            |
|                                                             | Identificación                                                                                                    | n del Usuario                                                                                  |
| Nit/CC.:<br>Nombre:<br>Cargo:<br>Grupo / Perfil:            | 9999999<br>ADMIN<br>ADMINISTRADORES                                                                                                    | Escribir la Contraseña Actual:<br>Escribir la Contraseña Nueva:<br>Confirmar Contraseña Nueva: |
| E<br>Contabilidad<br>Presupuesto<br>Almacen<br>Contratacion | ACTIVO ACTIVO AC | Sólo Consulta: <b>No</b><br>Reimprimir: <b>No</b><br>Compañía <mark>v</mark>                   |
| << <u>R</u> eg                                              | resar                                                                                                    | S & R & B -                                                                                    |

### 2.1.1 Botón "VER"

Permite ver los usuarios por módulo o por estado:

| 1 | Autorizaciones              |               |                                                 | x                             |                                                           |
|---|-----------------------------|---------------|-------------------------------------------------|-------------------------------|-----------------------------------------------------------|
|   | AUTORI                      |               | <todos>&gt;<br/>&lt;<todos>&gt;</todos></todos> |                               | finnes la comuidad da comune non munes da unusia          |
| ľ | Configuración de Perfiles ( | de usuario    | Contabilidad                                    | Haz doble click adul para cor | ingurar la seguridad de campos por grupos de usuario<br>I |
| L | ADMIN                       | ADMIN         | Presupuesto                                     |                               |                                                           |
| l | ADMINISTRADOR               | ADMINISTRADOR | Contratacion                                    |                               |                                                           |

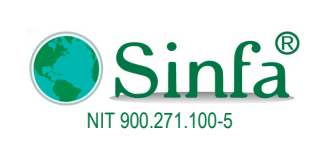

**Código:** GPS 0050 - MN 003

Versión: 1 Fecha: 2018-03-05

MANUAL ADMINISTRACIÓN DE USUARIOS

Página: 5 de 13

| Autorizaciones                                         |                                                                                   | x |
|--------------------------------------------------------|-----------------------------------------------------------------------------------|---|
| AUTORIZACIONES<br>Configuracion de Perfiles de usuario | Ver < <todos>&gt;     &lt;<todos>&gt;     &lt;<todos>&gt;</todos></todos></todos> |   |
| ADMIN ADMIN<br>ADMINISTRADOR ADMINISTRADOR             | ACTIVO<br>INACTIVO                                                                |   |

#### 2.1.2 Identificación del Usuario

Nit/C.C.: Número de identificación del usuario. Nombre: Nombres y apellidos del usuario. Cargo: Cargo del usuario. Grupo/Perfil: Grupo al que pertenece el usuario.

**Contraseña Actual:** En blanco si el usuario es nuevo. **Contraseña Nueva:** Contraseña de ingreso al módulo. **Confirmación de la contraseña:** confirmación de la contraseña.

#### 2.1.3 Estado del Usuario

En la Base de datos DB\_SIG pueden ingresar con el mismo usuario a Contabilidad, Presupuesto, Almacén y Contratación; Siempre y cuando su estado sea Activo según corresponda al usuario.

Solo Consulta: Indica que el usuario no puede modificar información.

Reimprimir: indica que el usuario puede volver a imprimir documentos ya creados.

Compañía: Se usa para los casos que existan multicompañía, es decir, varias compañías en una misma base de datos.

#### 2.1.4 Botones

**Nuevo Usuario:** Crear un nuevo usuario.

Nuevo Perfil/Grupo:

| G  | rupo:            | ADMINISTRADORES  | ` | Cargar Formularios      |     |        |
|----|------------------|------------------|---|-------------------------|-----|--------|
| C  | lase Cuenta      | Ingreso Contable | ~ | <u>Cargar Controles</u> |     |        |
| Fo | ormulario:       | Comprobante_cnt  | ~ | <u>Privilegios</u>      |     |        |
| is | ta de Controle   | s                |   |                         |     |        |
|    |                  | Control          |   | Descripcion             | Blo | queado |
| •  | BotCheque        |                  | ~ | Botón de comando        |     | No     |
| _  | CalcularRetenc   | iones            | ~ | Botón de comando        |     | No     |
|    | cmdAbajo         |                  | ~ | Botón de comando        |     | No     |
|    | Copiar           |                  | ~ | Botón de comando        |     | No     |
|    | Descripcion      |                  | ~ | Cuadro de texto         |     | No     |
|    | Entregado        |                  | ~ | Casilla de verificación |     | No     |
|    | Fecha            |                  | ~ | Cuadro de texto         |     | No     |
|    | Fecha_vcn_do     | C                | ~ | Cuadro de texto         |     | No     |
|    | Impreso          |                  | ~ | Casilla de verificación |     | Si     |
|    | Impresora        |                  | ~ | Botón de comando        |     | No     |
| -  | Imprimir         |                  | ~ | Botón de comando        |     | No     |
| -  | Max. do automate |                  |   | Quedes de texts         |     | N-     |

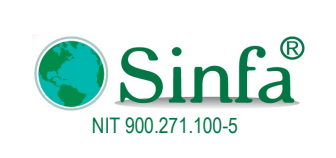

Código: GPS 0050 - MN 003 Versión: 1 Fecha: 2018-03-05 Página: 6 de 13

Los grupos son perfiles de usuarios que se pueden personalizar para bloquear controles de los formularios para el ingreso o modificación de campos o procesos de las bases de datos. Estos controles pueden ser: Botones de comando, Cuadros de texto, casillas de verificación, marcos, paginas, cuadros combinados o lista de datos. La descripción de cada comando de este formulario es la siguiente:

### 2.1.4.1 Cuadros Combinados:

• Grupo: Perfil al que pertenece el usuario.

• Clase Cuenta: (Únicamente para contabilidad, Presupuesto y tesorería) indica si es Cuenta por pagar, Egresos, Notas bancarias, ingresos, etc.

• Formulario: Nombre del formulario a ejercer el control.

#### 2.1.4.2 Botones del Grupo:

• Cargar Formularios: inserta los formularios existentes en el aplicativo a la base de datos. "En caso de actualización del módulo".

• Cargar Controles: Inserta los controles de los formularios.

• Privilegios: las columnas INSERT, UPDATE y DELETE indica las acciones de modificación permitidas al usuario para cada perfil.

| Privilegios                |                     |           |    |     |     |     | x   |
|----------------------------|---------------------|-----------|----|-----|-----|-----|-----|
|                            | PRIVILEGIOS         |           |    |     |     |     |     |
|                            | FORMULARIOS         | <br>INSE  | RT | UPD | ATE | DEL | ETE |
| Comprobante_cnt            | Comprobante_cnt     | $\square$ | Sí |     | Sí  |     | Sí  |
|                            |                     |           |    |     |     |     |     |
|                            |                     |           |    |     |     |     |     |
|                            |                     |           |    |     |     |     |     |
|                            |                     |           |    |     |     |     |     |
|                            |                     |           |    |     |     |     |     |
|                            |                     |           |    |     |     |     |     |
|                            |                     |           |    |     |     |     |     |
|                            |                     |           |    |     |     |     |     |
|                            |                     |           |    |     |     |     |     |
|                            |                     |           |    |     |     |     |     |
|                            |                     |           |    |     |     |     |     |
| << <u>R</u> egresar        |                     |           |    |     |     |     |     |
| Registro: I → I de 1 → I → | K Sin filtro Buscar |           |    |     |     |     |     |

Botón Eliminar: Elimina el usuario de acceso al módulo.

Botón Copiar: Copia los permisos y privilegios de un usuario ya existente.

Botón Guardar: Guarda permisos y privilegios de un usuario.

# 2.2 OTROS MÓDULOS SINFA®

#### Autorizaciones:

Permite creación de los usuarios que manejaran el módulo, su procedimientos es ir al icono de nuevo registro, paso a seguir es diligenciar la información requerida: Usuario (nombre con el que ingresara al módulo ejemplo (CARLOS, MIGUEL, GLORIA), Nit o C.C, de la persona que se le está creando el acceso, nombre completo, nivel de autorización (desplegando la pestaña se selecciona según el caso), se digita la clave nueva y se confirma, en el espacio de contraseña actual se deja

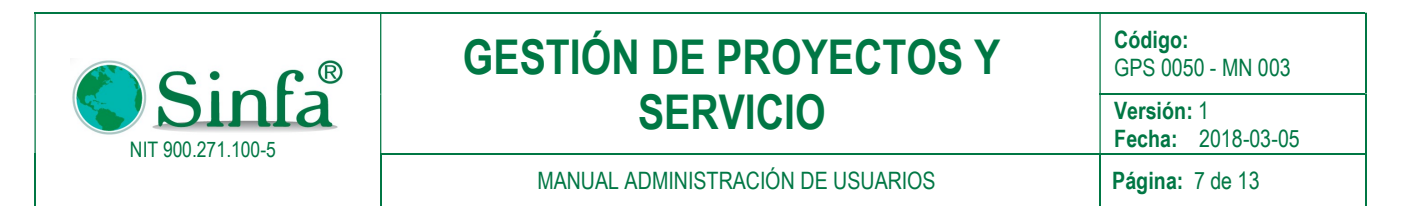

en blanco ya que se está es creando el usuario. Finalmente se copia los permisos del usuario, seleccionando el icono copiar que está en la parte inferior y se escoge el usuario del cual se quiere copiar.

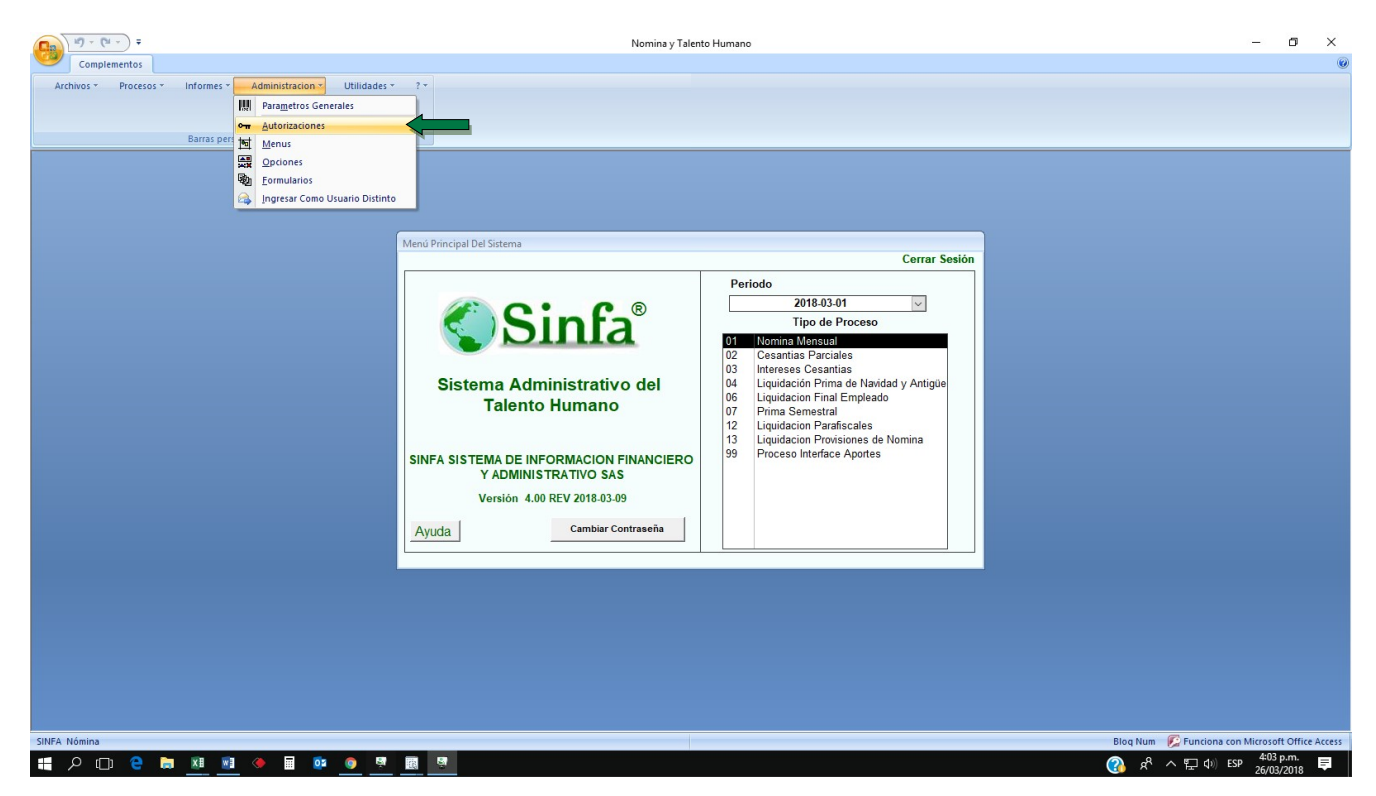

#### 2.2.1. Autorizaciones

Se asignan las autorizaciones para cada uno de los usuarios y se define los permisos de acceso de cada uno de ellos.

|                                                         | AUTORIZA                   | ACIO | NES                             |   |
|---------------------------------------------------------|----------------------------|------|---------------------------------|---|
|                                                         | Usuarios Del Sistema       |      | Permisos                        |   |
| MARLENY MARLENY ARIAS LEGUIZAMON<br>ADMIN Administrador |                            |      | Menú: MenuSistema               |   |
|                                                         |                            | Or   | Sub menú: (&Archivos<br>ciones: |   |
|                                                         |                            |      | Opciòn                          |   |
|                                                         |                            |      | &Personal                       | ~ |
|                                                         |                            |      | &Conceptos de Nómina            | ~ |
|                                                         |                            |      | &Niveles o Escalafones          | ~ |
|                                                         |                            |      | Ca&rgos                         | ~ |
|                                                         | Identificación del Usuario |      | Cate&gorias / Grados            | ~ |
|                                                         |                            |      | &Tipos de Empleado              | ~ |
| Nith                                                    | 00271100                   |      | Centr&os de Costo               | ~ |
| INIU                                                    |                            |      | &Dependencias                   | ~ |
| Nom                                                     | bre: Administrador         |      | &Entidades Administradoras      | ~ |
| Grupo / P                                               | erfil: Administradores 🗸   |      | Procesos y Periodos de Nó&mina  | ~ |
| CI                                                      | ave: ********              |      | &Formulación de Nómina          | ~ |
|                                                         |                            |      | &Variables de Liquidación       | ~ |
| N                                                       | ivel: 9 🗸                  |      | Datos Basicos Docentes          | ~ |
| Sólo Cons                                               | ulta: 📙 No                 |      | Archivos &Secundarios           | ~ |
|                                                         |                            |      | &Parametros del Sistema         | ~ |
| 53                                                      | & 🔌 🐺 🖻 🔎 👧 🗌              |      | Festi&vos                       | ~ |

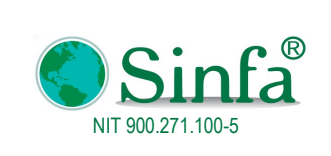

Código: GPS 0050 - MN 003 Versión: 1 Fecha: 2018-03-05

MANUAL ADMINISTRACIÓN DE USUARIOS

Página: 8 de 13

#### 2.2.2. Menús

Esta opción registra el código y el nombre de los menús utilizados por el sistema.

- Archivos
- Procesos
- Informes
- Utilidades

| N    | lenú 00 🔽        |  |
|------|------------------|--|
| Codi | nore MenuSistema |  |
|      | &Archivos        |  |
| 05   | &Procesos        |  |
| 10   | &Informes        |  |
| 15   | A&dministracion  |  |
| 20   | &Utilidades      |  |
| 25   | &?               |  |
| ŧ    |                  |  |

#### 2.2.3. Opciones

Son los accesos en el menú y submenú del módulo. Para que dichas opciones sean visibles basta con seleccionar e insertarla en el usuario (Control de acceso por usuario) y si se desea que el usuario no tenga acceso a dicha opción se elimina del de las opciones.

| 🕫 opciones : Fo | rmulario |                                                                                                    |                   | ×        |
|-----------------|----------|----------------------------------------------------------------------------------------------------|-------------------|----------|
|                 |          | PCIONES DE ME                                                                                                    | NUS               |          |
| Menú:           | <b>_</b> |                                                                                                    |                   |          |
| Submenu:        | Tîtulo   | Llamada                                                                                                    | Nombre Formulario | _        |
|                 |          |                                                                                                    |                   | -        |
|                 |          |                                                                                                    |                   |          |
|                 |          |                                                                                                    |                   |          |
|                 |          |                                                                                                    |                   |          |
|                 |          |                                                                                                    |                   |          |
|                 |          |                                                                                                    |                   |          |
|                 |          |                                                                                                    |                   |          |
| Registro:       |          | ▶   ▶   ▶*  de 1                                                                                                    | •                 | <b>⊢</b> |
|                 |          | <u>, in the set of the set of the s</u> | <u></u>           |          |
| Registro: I     | 11       | ▶ ▶ ▶ * de 1                                                                                                    |                   |          |

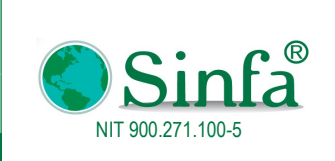

MANUAL ADMINISTRACIÓN DE USUARIOS

## 2.2.4. Formularios

Registra el nombre y la descripción de los formularios utilizados por el sistema dependiendo del módulo.

| FORMULARIOS DEL SISTEMA           |                           |  |  |  |  |
|-----------------------------------|---------------------------|--|--|--|--|
| Nombre del Formulario Descripcion |                           |  |  |  |  |
| administradoras                   | administradoras           |  |  |  |  |
| archivos                          | archivos                  |  |  |  |  |
| Autorizaciones                    | Autorizaciones            |  |  |  |  |
| CambioClave                       | CambioClave               |  |  |  |  |
| cargos                            | cargos                    |  |  |  |  |
| categorias                        | categorias                |  |  |  |  |
| causas_retiro                     | causas_retiro             |  |  |  |  |
| centros_costo                     | centros_costo             |  |  |  |  |
| conceptos                         | conceptos                 |  |  |  |  |
| conceptos_autoliquidacion         | conceptos_autoliquidacion |  |  |  |  |
| CopiarPermisos                    | CopiarPermisos            |  |  |  |  |
| departamentos                     | departamentos             |  |  |  |  |

### 3. EJEMPLO PARA BLOQUEAR CAMPOS EN APLICATIVO SINFA® IMPUESTO PREDIAL

Para el perfil "Liquidador" se presenta como bloquear todo menos el botón abonos y el campo año.

#### 3.1 INGRESE POR AUTORIZACIONES

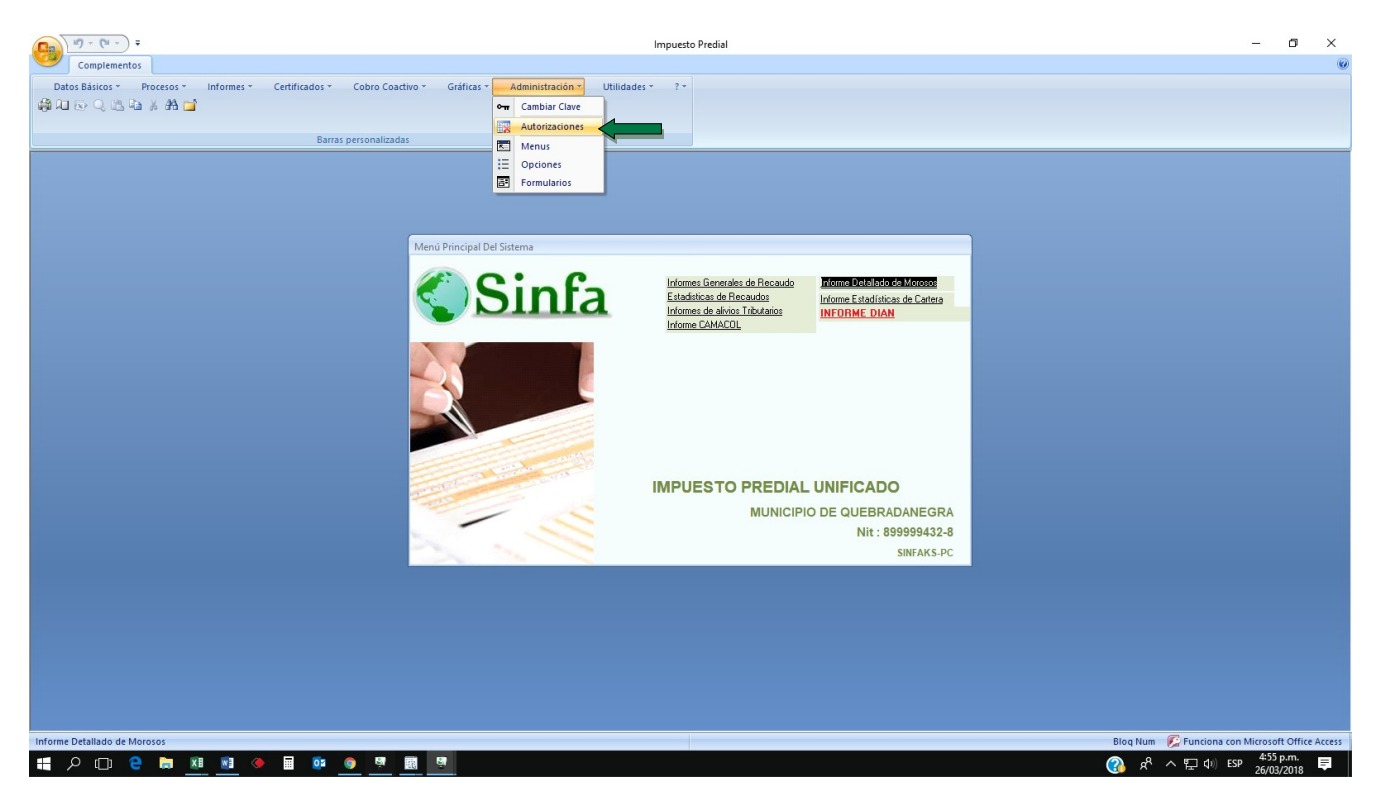

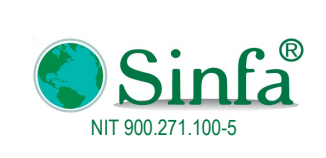

MANUAL ADMINISTRACIÓN DE USUARIOS

Página: 10 de 13

## 3.2 SELECCIONE EL BOTON NUEVO PERFIL / GRUPO

| Autorizaciones                    | х                              |
|-----------------------------------|--------------------------------|
| AUTO                              | RIZACIONES                     |
|                                   |                                |
| USUARIOS ACTIVOS DEL SISTEMA      | Permisos                       |
| ADMIN ADMINISTRADORES             | Menú: MenuSistema              |
| ERLY ERLY VELASQUEZ MELO          | Sub menú: &Datos Básicos       |
| LUIS LUIS EDUARDO RODRIGUEZ       | AMA Onciones:                  |
| MARYORY ANGELA MARYORY ZAMUDIO    | Nonbre                         |
| SNAIDER SNAIDER MARIA BELLO LOPE  | Z Mimpuesto Predial y Predios  |
|                                   | &Tarifas de Predial 🗸          |
|                                   | &Otros Cobros 🗸                |
| <                                 | &Conceptos de Predial          |
| Identificación del Usuario        | &Conceptos Financiables        |
| identificación del Osuario        | &Estratos 🗸 🚽                  |
|                                   | &Bancos 🗸                      |
| Nit/CC : 80280847                 | Fechas de Interfases           |
|                                   | Tipo Archivos de Recaudo       |
| Nombre: LUIS EDUARDO RODRIGUEZ AM | AY. &Configuración del Sistema |
| Grupo / Perfil: Liquidadores      | Sair V                         |
| Estado: ACTIVO                    |                                |
|                                   |                                |
| Escribir la Contraseña Actual     | Liquidador No                  |
| Escribir la Contraseña Nueva      |                                |
| Confirmar Contraseña Nueva:       | V Todos los Usuarios           |
| Sólo Consulta: No Beimprimir V    | ver Modificaciones             |
|                                   | SI Easka Inisial 01/01/2019    |
| Bloquear Imp.: V No Subi          | Facha Firel 21/12/2010         |
| Barra Barra                       | a 31/12/2018                   |
| 🔽 🚳 🎮 🖷 🛛                         |                                |
|                                   |                                |
| Nuevo Perfil / Grupo              |                                |
|                                   |                                |

A continuación, se visualiza la ventana en donde se debe seleccionar:

Grupo: Liquidador (perfil) Clase Cuenta: Ninguna Formulario: frm\_Predios

En la Lista de controles, aparecerán los campos que corresponden al formulario de Predios, con tres columnas, la primera es el Control (Nombre del campo), Descripción (Si es Botón o Cuadro de Texto) y Bloqueado (al dejar el indicador en si lo bloquea, al dejarlo en no permitirá modificaciones).

| Grupo:            | Liquidadores | ~ |          | Cargar Formulario | s   |    |
|-------------------|--------------|---|----------|-------------------|-----|----|
| Formulario:       | frm_Predios  | 2 |          | Privilegios       |     |    |
| Lista de Controle | Control      |   |          | Descripcion       | Blo |    |
| Abonos            | Control      | × | Botón de | comando           |     | qu |
| Ano               |              | ~ | Cuadro d | le texto          |     | -  |
| AnoConstrucci     | n            | ~ | Cuadro d | le texto          |     |    |
| AnoInicial        |              | ~ | Cuadro d | e texto           |     |    |
| AnoInicialCAR     |              | ~ | Cuadro d | le texto          |     |    |
| AreaConstruida    |              | ~ | Cuadro d | e texto           |     |    |
| AreaConstruida    | Ant          | ~ | Cuadro d | le texto          |     |    |
| AreaHectareas     |              | ~ | Cuadro d | le texto          |     |    |
| AreaMetros        |              | ~ | Cuadro d | le texto          |     |    |
| Avaluo            |              | ~ | Cuadro d | le texto          |     |    |
| AvaluoPeriodo     |              | ~ | Cuadro d | le texto          |     |    |

www.sinfa.com.co

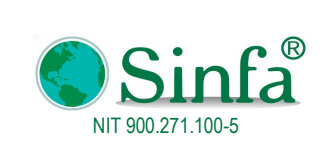

MANUAL ADMINISTRACIÓN DE USUARIOS

De esta manera el perfil "Liquidador" puede ingresar a los botones, pero No podrá realizar modificaciones:

|                                                       | DATOS                               | BASICOS DI                               | EIMF        | PUESTO PRE                                |                                 | Vigencia: 2018         |
|-------------------------------------------------------|-------------------------------------|------------------------------------------|-------------|-------------------------------------------|---------------------------------|------------------------|
| Codigo Referencia Pago                                | 1000017                             |                                          |             | Codigo Postal del                         | Predio                          |                        |
| Cod. Catastral (15) Digitos<br>Còdigo Unico Catastral | 00000010001000                      | Estrato                                  | ~           | Tarifa Otros:<br>Tarifa y Estrato:0       | 0 ~ ~                           | Pagos Realizad         |
| Propietario: BE                                       | LLO VERA FROILAN                    | ~                                        |             |                                           |                                 | Areas y Acuero         |
| Nit/C.C. 44<br>Estado: Inc                            | 0864 V T<br>corporado V Tip         | ipo CEDULA DE CIUD/<br>no de Predio 🦵 RU |             | Avaluo Vigeno<br>Avaluo 2017              | tia: 15,577,000                 | Propietarios           |
| Código Anterior:                                      |                                     |                                          |             | Año Inicial del Prec                      | lio: 2000                       | Resolucione            |
| Dir. Correspondecia: AL                               | ALTAMIRA LA ESMERALDA               |                                          |             | Año Inicial Corpo R                       | eq. 0                           | Otros Cobro            |
| Ciudad Notificacion:                                  |                                     |                                          |             | Año Construcció                           | ón: 0                           | Calcular               |
| Nombre del Predio:<br>Resolución:                     |                                     |                                          |             | VALORES DE<br>Hectareas: Met              | LAS AREAS                       | <u>V</u> er Extracto   |
| Matrícula Inmobiliaria:                               |                                     |                                          |             | 17 30                                     | 00 0                            | <u>F</u> actura        |
| Estado de Cartera: NI                                 | IGUNO                               | ~                                        |             | Restringir Pago                           | Actualiza Deuda                 | <u>R</u> ecibo         |
| Dest. Econom. AC                                      | ROPECUARIO                          | $\sim$                                   | Aplica I    | mpuesto Máximo                            |                                 | Abonos Parcia          |
| Ver Mas Observaciones                                 | Exento de                           |                                          | De          | uda Sin Aporte Volun                      | tario                           | Prescripcion           |
| resoluciones                                          |                                     | Año Pago<br>2006                         | Pe          | riodo Valor Pagao                         | lo Fecha Pago                   | <u>A</u> valuos        |
|                                                       | Sobretasa 🔽 No<br>Otros Cobros 🖵 No | Comprobante                              | Fecha<br>12 | Factura: Liquidaciór<br>2/01/2018 12/01/2 | 1: Valor Deuda<br>018 2,068,900 | Resolucion<br>Sancion  |
|                                                       | LEY 44 T No<br>Alivio Tributario    |                                          |             |                                           |                                 | Imprimir<br>Formulario |
|                                                       | Aporte Vol.                         |                                          | Docin       | 50535                                     |                                 | Documento              |

#### FIN

### NOTA:

Sinfa S.A.S. no es responsable por los daños de Hardware, configuración de red o equipos. Los datos o configuraciones son de uso y responsabilidad del Cliente.

Nuestro talento humano es idóneo en el uso, funcionamiento y formación del producto Sinfa. Recuerde "en Sinfa estamos para ayudarle".

### 4. APROBACIÓN DOCUMENTO

| ELABORÓ/MODIFICÓ                                        | REVISÓ                                                  | APROBÓ          |
|---------------------------------------------------------|---------------------------------------------------------|-----------------|
| Representante de la Dirección del<br>Sistema de Gestión | Representante de la Dirección del<br>Sistema de Gestión | Gerente General |

#### 5. CONTROL DE CAMBIOS

| VERSIÓN FECHA (AAAA/MM/DD) CAMBIOS REALIZADOS |
|-----------------------------------------------|
|-----------------------------------------------|

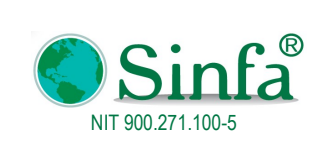

**Código:** GPS 0050 - MN 003

Versión: 1

Fecha: 2018-03-05

MANUAL ADMINISTRACIÓN DE USUARIOS

Página: 12 de 13

| 1 | 2018/03/05 | Emisión del documento |
|---|------------|-----------------------|
|   |            |                       |
|   |            |                       |